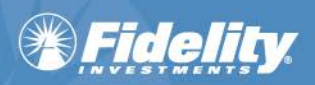

# Fidelity WealthCentral<sup>®</sup> Tagging Documents for eSignature

# **Quick Links**

The following are quick links to the various sections in this document.

| Introduction                          | 1 |
|---------------------------------------|---|
| Signer Tag Overview                   | 1 |
| Placing Signature Tags with PDF Forms | 2 |
| Signing Experience                    | 6 |
| Investor Signer Role                  | 6 |
| Advisor Signer Role (if applicable)   | 6 |
| Document Recipient Role               | 6 |

#### Introduction

You have the ability to enable your own documents for eSignature via the Account Opening Tool. You assign eSignature tags based on eSignature recipient roles.

You must have the **WC AOTOA Advisor Doc and ESIG** entitlement in order to upload your own, proprietary, eSignature-enabled documents to the Account Opening/Transfer of Assets Tool. This entitlement controls the display of the **Advisor Document Management** bricklet and you are prompted to specify if you intend to include your own proprietary documents.

# Signer Tag Overview

When tags are used within a PDF form, you name the fields on your form using tag names.

Tags are defined for each expected signer. If you have 2 signers specified in the recipient list, you would typically add 2 text fields to your PDF and name them as follows:

#### ESIG\_ADVISORDOC\_SIGNER1\_eSignFullName ESIG\_ADVISORDOC\_SIGNER2\_eSignFullName

The table below contains the eSignature tags that are available for your documents.

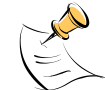

**NOTE:** At least one signer signature is required.

| Signer Tag                | Signer           | Required/Optional |
|---------------------------|------------------|-------------------|
| ESIG_ADVISORDOC_SIGNER1_  | Account Holder 1 | Required          |
| ESIG_ADVISORDOC_SIGNER2_  | Account Holder 2 | Optional          |
| ESIG_ADVISORDOC_SIGNER3_  | Account Holder 3 | Optional          |
| ESIG_ADVISORDOC_SIGNER4_  | Account Holder 4 | Optional          |
| ESIG_ADVISORDOC_SIGNER5_  | Account Holder 5 | Optional          |
| ESIG_ADVISORDOC_SIGNER6_  | Account Holder 6 | Optional          |
| ESIG_ADVISORDOC_SIGNER7_  | Account Holder 7 | Optional          |
| ESIG_ADVISORDOC_ADVISOR1_ | Advisor          | Optional          |

# **Placing Signature Tags with PDF Forms**

Tagging involves creating a PDF and using **Adobe Acrobat or a similar PDF editor** to identify the places within your document where you want to specify the signature fields.

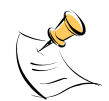

**NOTE:** We used Adobe Acrobat integration for Microsoft<sup>®</sup> Word<sup>®</sup> in the example below. Your process may differ slightly if you are using a different editor.

- 1. Create the PDF document.
- 2. Open the PDF in Adobe Acrobat.
- 3. Click **Tools** > **Forms** > **Edit** > **Add New Field**. Use the **Text Field** option for signatures, dates, and signer names.

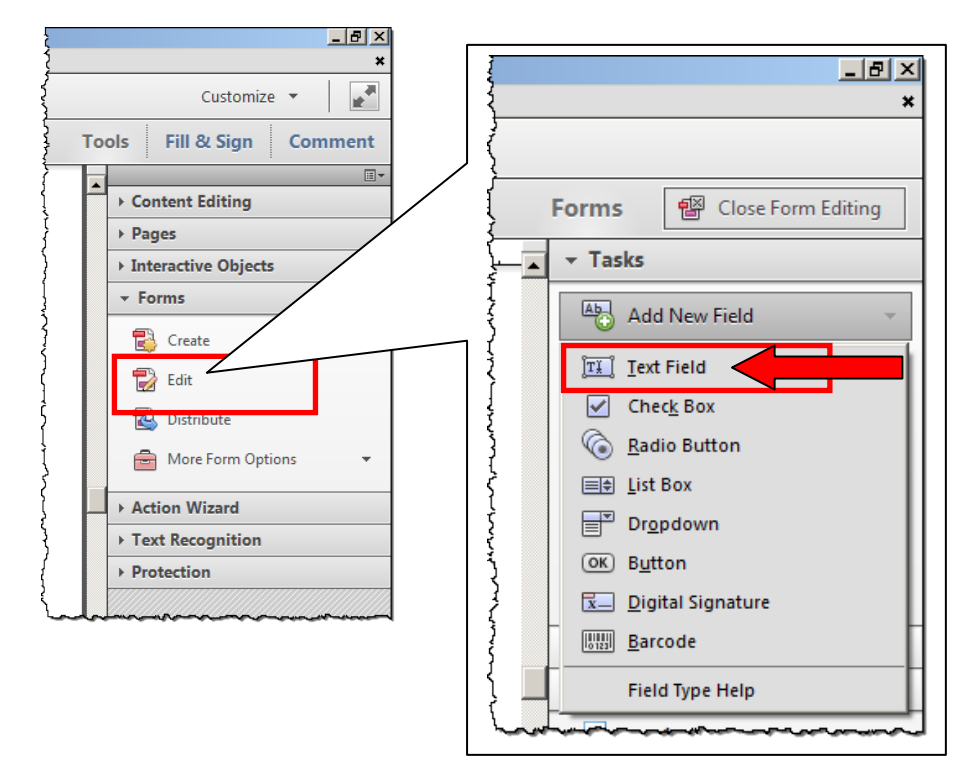

4. Highlight an area in the document that should be tagged based on the locations you identified.

| Account Owner | ····· |  |
|---------------|-------|--|
| Client Name:  | Text  |  |
| }             |       |  |

5. Right-click the PDF field and click **Properties**.

| Account Owner     |                                                                            | ~~~~~~~~~~~~~~~~~~~~~~~~~~~~~~~~~~~~~~~ |
|-------------------|----------------------------------------------------------------------------|-----------------------------------------|
| Client Name:      | Text1 Properties                                                           | Ctrl+I                                  |
| Client Signature: | Rename Field<br>Set as Reguired Field                                      | •                                       |
|                   | Си <u>т</u><br><u>С</u> ору                                                | Ctrl+X<br>Ctrl+C                        |
| Signature Date:   | Delete<br>Select All                                                       | Ctrl+A                                  |
| Account Owner     | Align, Distribute or Center Set Fields to Same Size Coaste Multiple Conies | ,<br>,                                  |
| Client Name:      | Show Tab Numbers Duplicate Across Pages                                    |                                         |
| Client Circutture | Show <u>G</u> rid<br><u>U</u> se Current Properties as New Defa            | Ctrl+U<br>ults                          |

6. Rename the field name using the signer tag to give an account holder action over the field.

| Text Field Properties                                                                    |                                                                                                    |
|------------------------------------------------------------------------------------------|----------------------------------------------------------------------------------------------------|
| General Appearance Position Options Actions Format Validate C Name: Text1 Tooltip:       | Text Field Properties       X         General       Appearance       Position       Options       Actions       Format       Validate       Calculate         Name:       ESIG_ADVISORDOC_SIGNER1_eSignFullName         Tooltip:       Name of Primary Account Holder |
| Common Properties<br>Form Field: Visible  Read Only<br>Orientation: 0  degrees  Required | Common Properties<br>Form Field: Visible  Read Only                                                                                                    |
| Locked                                                                                   | Orientation: 0  degrees Required Locked Close                                                                                                    |

### Tags

The following formatting should be used for the required Name, Sign Here, and Date fields:

| Field Name | Signer   | Signer Tag                | Format                                   |
|------------|----------|---------------------------|------------------------------------------|
| Name       | Signer 1 | ESIG_ADVISORDOC_SIGNER1_  | ESIG_ADVISORDOC_SIGNER1_eSignFullName    |
| Sign Here  | Signer 1 | ESIG_ADVISORDOC_SIGNER1_  | ESIG_ADVISORDOC_SIGNER1_eSignSignHere    |
| Date       | Signer 1 | ESIG_ADVISORDOC_SIGNER1_  | ESIG_ADVISORDOC_SIGNER1_eSignDateSigned  |
|            |          |                           |                                          |
| Name       | Advisor  | ESIG_ADVISORDOC_ADVISOR1_ | ESIG_ADVISORDOC_ADVISOR1_eSignFullName   |
| Sign Here  | Advisor  | ESIG_ADVISORDOC_ADVISOR1_ | ESIG_ADVISORDOC_ADVISOR1_eSignSignHere   |
| Date       | Advisor  | ESIG_ADVISORDOC_ADVISOR1_ | ESIG_ADVISORDOC_ADVISOR1_eSignDateSigned |

7. Check the **Required** box to make a field required.

| Text Field Properties                                                 |
|-----------------------------------------------------------------------|
| General Appearance Position Options Actions Format Validate Calculate |
| Name: ESIG_ADVISORDOC_SIGNER1_eSignSignHere                           |
| Tooltip: Signature of Primary Account Holder                          |
|                                                                       |
|                                                                       |
|                                                                       |
| Common Properties                                                     |
| Form Field: Visible  Read Only                                        |
| Orientation: 0 🔽 degrees                                              |
|                                                                       |
| Locked     Close                                                      |

8. Repeat Steps 4-7 until all required areas are tagged.

| Account Owner                          |                                                |
|----------------------------------------|------------------------------------------------|
| Client Name:                           | ESIG_ADVISORDOC_SIGNER1_eSignFullName          |
| Client Signature:                      | ESIG_ADVISORDOC_SIGNER1_eSignSignHere          |
| Signature Date:                        | ESIG_ADVISORDOC_SIGNER1_eSignDateSigned        |
| {~~~~~~~~~~~~~~~~~~~~~~~~~~~~~~~~~~~~~ | ₰₱₽₽₰₭₺₷₱₽₽₽₰₽₽₽₽₽₽₽₽₽₽₽₽₽₽₽₽₽₽₽₽₽₽₽₽₽₽₽₽₽₽₽₽₽ |

9. Save the tagged PDF in the Adobe PDF Files format so the fields are fillable.

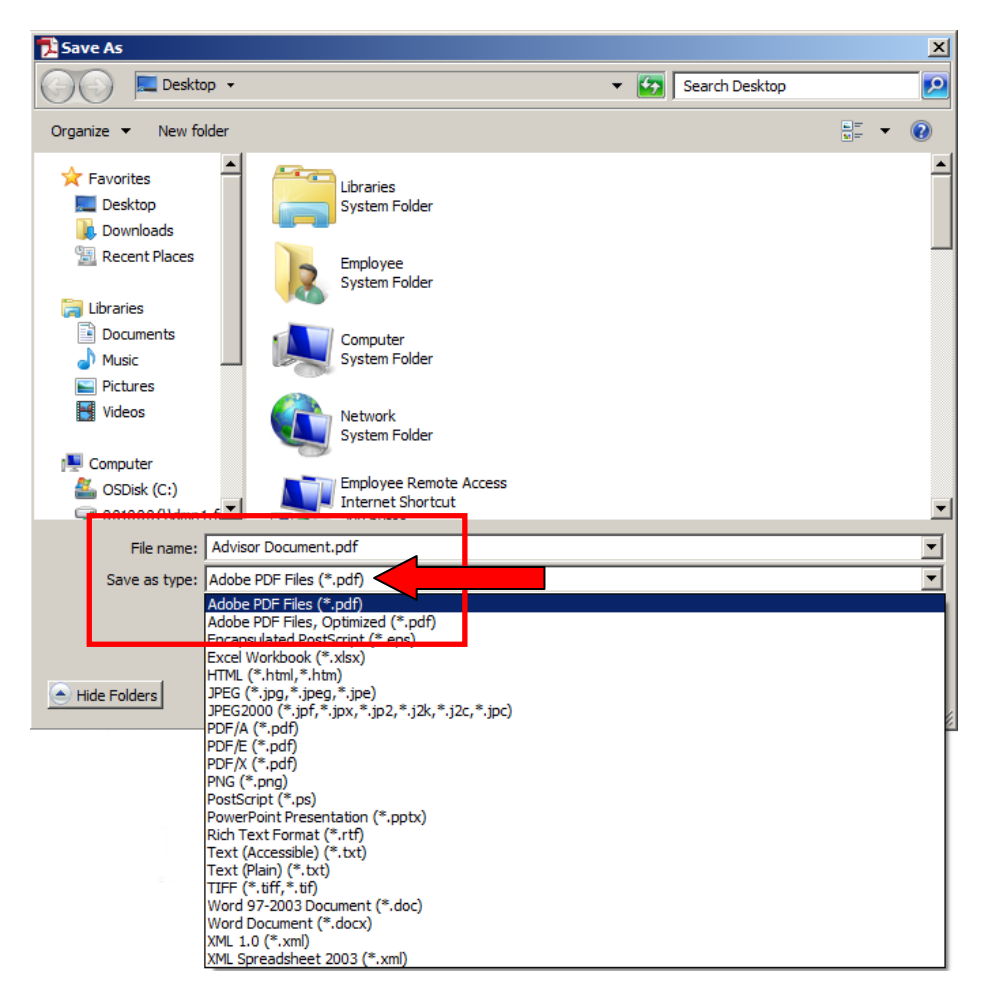

10. Upload the tagged PDF to the Account Opening Tool and choose to include advisor documents in the **Advisor Document Management** bricklet.

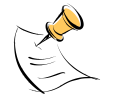

**NOTE:** Signers only see the documents for which they are a signer within the eSignature envelope in DocuSign.

# **Signing Experience**

The following sections describe the actions involved in the signing experience and signer roles associated with the eSignature ceremony.

#### **Investor Signer Role**

An investor signing a consolidated envelope:

- Receives a request from DocuSign to sign documents.
- Performs his authentication using Knowledge Based Authentication.
- In addition to signing Fidelity forms, signs the prepared advisor document(s).
- Confirms the signing when he completes all signatures.

#### Advisor Signer Role (if applicable)

An advisor signing his own documents:

- Receives a request from DocuSign to sign documents.
- Performs his authentication using the Access Code specified in the **Advisor Document Management** bricklet of the Account Opening Tool.
- Signs the advisor documents. **NOTE:** Only advisor documents are available for viewing and signing.
- Confirms the signing when he completes all signatures.

#### **Document Recipient Role**

The final document recipient:

- Receives a request from DocuSign to retrieve the final signed copy of his documents.
- Performs his authentication using the Access Code specified in the Advisor Document Management bricklet of the Account Opening Tool.
- After all signers have signed, retrieves the final signed copies of all documents from the envelope.

Screenshots included in this document are provided for illustrative purposes only.

For investment professional or institutional investor use only. Not for distribution to the public as sales material in any form.

The third party companies mentioned herein are independent companies, unaffiliated with Fidelity Investments. Third party trademarks and service marks are the property of their respective owners. All other trademarks and services marks are the property of FMR LLC or its affiliated companies.

Fidelity Family Office Services is a division of Fidelity Brokerage Services LLC, Member NYSE, SIPC.

Fidelity Institutional Wealth Services provides brokerage products and services and is a division of Fidelity Brokerage Services LLC. National Financial is a division of National Financial Services LLC through which clearing, custody and other brokerage services may be provided. Both members NYSE, SIPC.